## 🕡 Ubigi

GUIA DE INICIO DETALLADA InControl Touch Pro

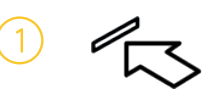

INSERCIÓN DE LA TARJETA SIM Inserte la tarjeta Micro-SIM en la ranura para tarjetas SIM del vehículo.

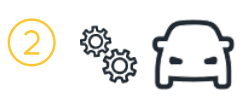

#### CONFIGURACIÓN DE LA CONECTIVIDAD Utilice la pantalla táctil del vehículo para activar el punto de acceso inalámbrico, los datos móviles y la itinerancia de datos.

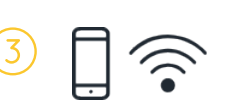

CONFIGURACIÓN DE LA TARJETA SIM Conecte su dispositivo al punto de acceso inalámbrico

del vehículo. A continuación, visite <u>ubigi.me</u> con su dispositivo.

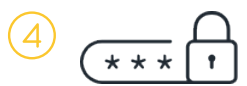

1

CREACIÓN DE UNA CUENTA Introduzca sus datos para crear una cuenta.

Es posible que el distribuidor de su vehículo haya completado ya los tres primeros pasos. En este caso, solo tiene que realizar el paso que se indica a continuación para crear la cuenta.

## 1 INSERCIÓN DE LA TARJETA SIM

- Extraiga la tarjeta SIM del embalaje.
- Localice el lector de tarjetas SIM en la consola central del vehículo.
- Inserte la tarjeta SIM en la ranura correspondiente.

Una vez que la tarjeta SIM esté insertada correctamente, no debería salirse de la ranura. Consulte el manual del vehículo si es necesario para localizar el lector de tarjetas SIM y compruebe cuál es la orientación correcta de la tarjeta SIM para insertarla.

La tarjeta SIM suministrada no funcionará en ningún otro dispositivo.

# 2 CONFIGURACIÓN DE LA CONECTIVIDAD DEL VEHÍCULO

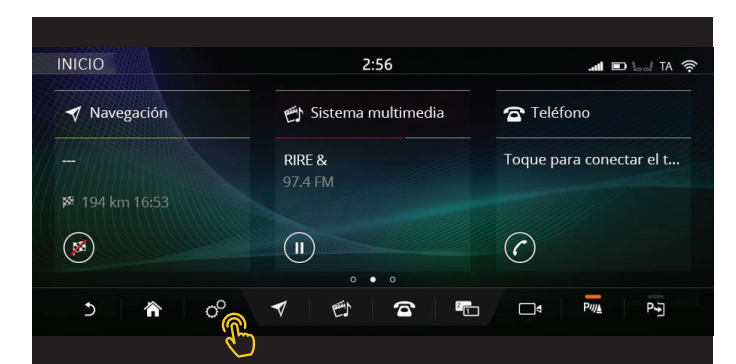

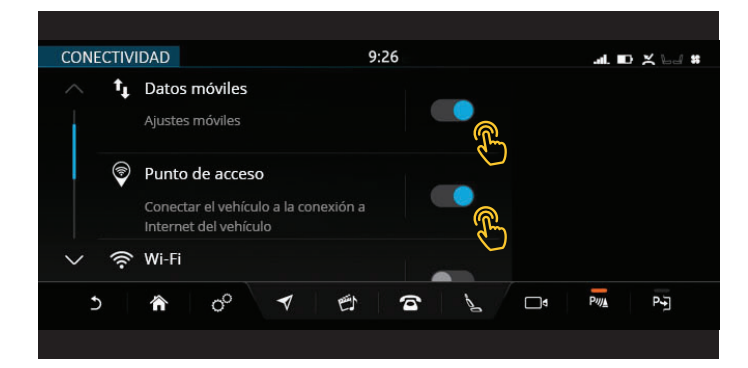

- Active el contacto del vehículo.
- Toque el icono de configuración % en la barra de tareas.
- Vaya a Toda la configuración y, a continuación, a Conectividad.

(Esto se encuentra en **Características** de algunos modelos. Los menús de configuración de **Conectividad** y **Móvil** pueden variar según el modelo de vehículo. Consulte el manual del vehículo si es necesario.)

• Asegúrese de que la configuración de la conectividad de su vehículo sea la siguiente:

**Datos móviles: Activado** (Debe aceptar el mensaje emergente de términos y condiciones.).

Punto de acceso: Activado.

Wi-Fi: Desactivado.

## 3 INSTALACIÓN FINAL DE LA TARJETA SIM

| AJUSTES MÓVILES  |             | 9:26      |         | al. D         | Bd 3 | G |
|------------------|-------------|-----------|---------|---------------|------|---|
| Proveedor de red |             | F SFR     | >       |               |      |   |
| Itinerancia      |             | Desactiv. | Activa  |               |      |   |
| Límite de uso    |             | Desactiv. | Activar |               |      |   |
| Uso              |             | 1.11 GB   | >       |               |      |   |
| PIN de la SIM    |             | Desactiv. |         |               |      |   |
| ১ 🏠              | o° <b>▼</b> | ety -     |         | • P <i>nj</i> | P-j  |   |
|                  |             |           |         |               |      |   |

- Espere a que el símbolo de conexión III o de 3G/4G aparezca en la parte superior de la pantalla táctil.
  indica que la tarjeta SIM se está conectando;
- la primera conexión a la red móvil puede tardar en establecerse hasta dos minutos.
- Conéctese a la zona Wi-Fi del vehículo con un dispositivo móvil *(es decir, un smartphone o una tableta)*.
- > En el menú Wi-Fi del dispositivo, seleccione el punto de acceso del vehículo e introduzca la contraseña.

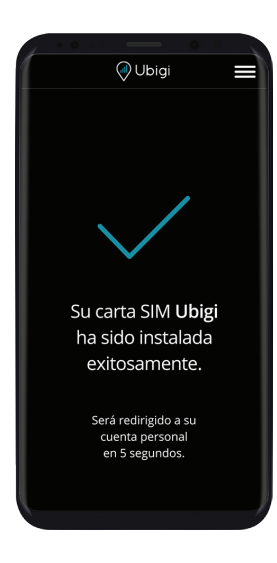

- Visite <u>ubigi.me</u> en su dispositivo móvil, donde será dirigido a una página de conexión SIM.
- La configuración se completa cuando se muestra una ✓ en la ventana del navegador.

# (4) CREACIÓN DE UNA CUENTA

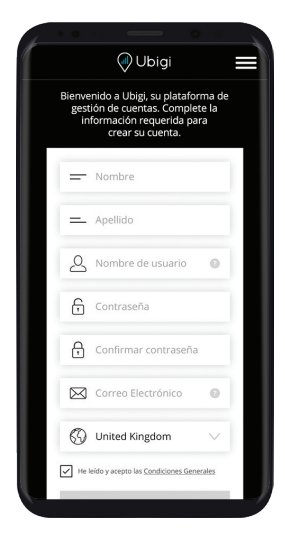

• Asegúrese de que su dispositivo móvil se conecte a la zona Wi-Fi del vehículo.

(Encontrará el nombre y la contraseña del punto de acceso inalámbrico del vehículo en la configuración del punto de acceso inalámbrico o de la zona Wi-Fi que aparece en la pantalla táctil. Consulte el manual del vehículo si es necesario.)

- Abra la aplicación Ubigi o visite ubigi.me
- En el portal, ingrese sus datos junto con su nombre de usuario y contraseña preferidos.
- Después de ingresar toda la información requerida, toque **CREAR CUENTA**.

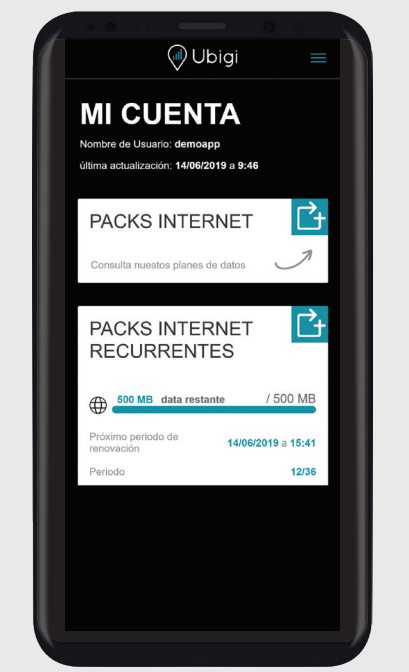

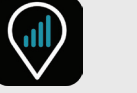

#### GESTIÓN DE SU CUENTA

Para gestionar su cuenta Ubigi, descargue la aplicación de App Store o Google Play, o escanee los códigos QR a continuación:

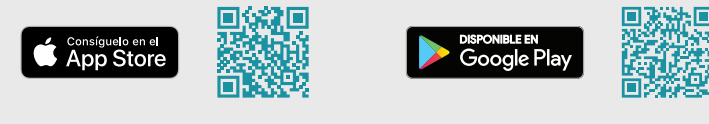

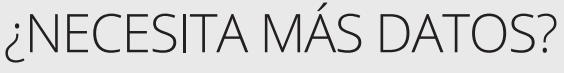

Disponemos de una serie de planes complementarios entre los que puede elegir. Para recargar su cuenta:

- Vaya a la aplicación Ubigi o visite <u>ubigi.me</u>
- Vaya a la sección TOP UP (RECARGAS).
- Seleccione y adquiera un plan de datos.

Para obtener más información, visítenos en: www.ubigi.com